# カーネルソースの歩き方 RaspberryPi演習

#### TOPPERS/SSPカーネルソース勉強会 アライブビジョンソフトウェア株式会社 高橋和浩

TOPEPRS/SSP编 TOPPERS/SSP(smallest set profile)は、ITRONの最小セットプロ ファイルに対応した「待ち」状態のないカー ネルの公開ソースコードです。昨年から名 古屋市工業研究所の主催で継続中のカー ネルソース勉強会の成果として、 RaspberryPiへの移植版を実際に演習しま す。

既要

# 目標目的

- Linuxが動くものをベアメタルベースの TOPPERSで動作させる目的は?
- 例えば....
- RaspberryPi買ったがあまり使っていない
- マイコンボードと共用したい。何もない状態
   でLEDチカしたい
- ARMの学習、ARMアセンブラの学習

# 動かすまでの流れその1

## 1.必要機材

1)RasberryPi B /B+ /2のいずれか 2)TTLシリアルケーブル (PL2303HX) 3)SDカード(B+ 2の場合はmicroSD) 100MBもあれば十分

# 動かすまでの流れその2

2.必要なソフトのダウンロード
1)RaspberryPI用SHRINK版SSPフル
2)RaspberryPI用ブートローダーファイル
3)SDFormatter
4)teraterm
5)PL2303HXドライバ
6)ARM用クロスコンパイラ
7)eclipese Pleiades All in One 日本語ディスト リビューション

# 動かすまでの流れその3

3.ビルド環境の構築
Windows環境での方法を紹介します
4.SDカードの準備
5.シリアルドライバとターミナルソフトの設定
6.ビルドと実行

機材(TTLシリアルケーブルなど)

#### SWEST会場では、ケーブルをいくつか貸し 出しています。5V電源をとる場合は接続に ご注意ください。

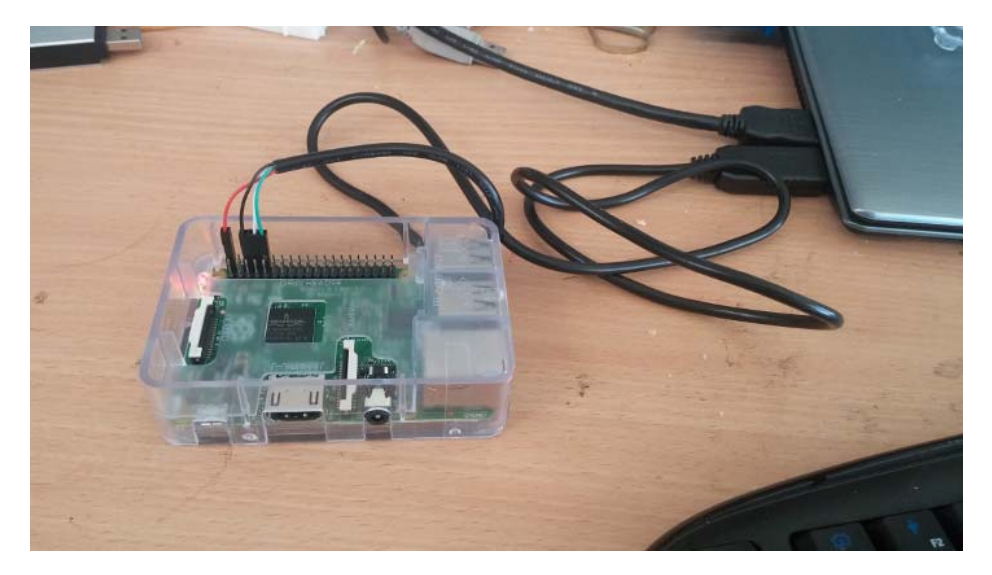

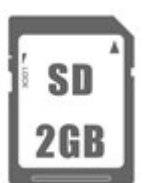

# ビルド環境構築

- 1.Eclipse Windows環境 オールインワンで、MingWも同時セット アップされます。IDE環境とCUIといずれも使用 できます。
- 2.VMware上のubuntu 32bit環境
- ARMクロスコンパイラもセットアップ済
- 上記いずれかですが、前者Eclipse環境をベース に説明をします。以降<u>CUIでの説明</u>になります。 またVmwareは付録ページ参照ください。

Pleiades All in One 日本語ディストリビュー ション のダウンロードと設定その1

以下のURLの

C/C++

64bit

Full Edition

をダウンロードします。

バージョンは Eclipse 4.3.2 Kepler ケプラー SR2 for Windows ベース です

http://mergedoc.osdn.jp/#pleiades.html

#### Pleiades All in One 日本語ディストリビュー ション のダウンロードと設定その2

#### MergaDoc Project

| iades プラグイン日本語化 | Pleiades Al                                                                                                    | l in One 日本語デ・   | ィストリヒ    | ニューショ                  | ン (zip)  | ) ダウンロ   | ]− <b> </b> × |          |  |
|-----------------|----------------------------------------------------------------------------------------------------|------------------|----------|------------------------|----------|----------|---------------|----------|--|
| yle 改行タブ表示プラグイ  | Pleiades All in One 4.3.2.v20140321<br>Eclipse 4.3.2 Kepler ケプラー SR2 for Windows ベース                                        |                  |          |                        |          |          |               |          |  |
| オーラム            | <ul> <li>開発対象となる言語に合わせてパッケージをダウンロードしてください。</li> <li>Java パッケージ Full Edition は Vector の自己解凍書庫 (.exe) にリダイレクトされます。</li> </ul> |                  |          |                        |          |          |               |          |  |
| <b>ኦ</b> ット     | <ul> <li>Full Edition には Eclipse 実行用の JRE や各言語の処理系が含まれています。</li> <li>よく分からない場合は Full Edition を選んでください。</li> </ul>           |                  |          |                        |          |          |               |          |  |
| コジェクト Wiki      | plugins、features ディレクトリーに格納されたプラグイン                                                                                         |                  |          |                        |          |          |               |          |  |
| ta              | <ul> <li>dropins テイレクトリーに格納されたノラクイン</li> <li>Eclipse 実行用の JRE や各言語のコンパイラー、ランタイムなどの処理系</li> </ul>                            |                  |          |                        |          |          |               |          |  |
| コグ              | 72                                                                                                    |                  | Platform | Ultimate               | Java     | C/C++    | гле           | Python   |  |
|                 | 226:4                                                                                                    | Full Edition     | Download | Dow <mark>aload</mark> | Download | Dowpload | Download      | Download |  |
|                 | SZDIL                                                                                                    | Standard Edition | Download | Download               | Download | Dov Lad  | Download      | Download |  |
|                 | 64bit                                                                                                    | Full Edition     | Download | Download               | Download | Download | Download      | Download |  |
|                 | 64DIL                                                                                                    | Standard Edition | Download | Download               | Download | Download | Download      | Download |  |
|                 | Eclipse 実行用                                                                                                    | 用 JRE 7          | G        | ß                      | ß        | ß        | 8             | 6        |  |
|                 | 開発対象用」                                                                                                    | DK 6u45、7u51     |          | S                      | 6        |          |               |          |  |

Pleiades All in One 日本語ディストリビュー ション のダウンロードと設定その3

- Zipファイルを解凍して、そのまま使います。
- CUIを使う場合は、
- 解凍フォルダ¥eclipse¥mingw¥msys.bat
- 参考までにIDEを使う場合は、
- 解凍フォルダ¥eclipse¥eclipse.exe

## コンパイラのダウンロードと設定その1

 GCC ARM Embedded 以下のバージョンをダウンロード <u>https://launchpad.net/gcc-arm-</u> <u>embedded/4.8/4.8-2014-q3-update</u>

以下のファイルをクリックしてインストール

<u>gcc-arm-none-eabi-4\_8-2014q3-</u> 20140805-win32.exe

インストール時にPATHの設定のチェックを入れます

#### 

Finish Cancel SWEST17 カーネルソースの歩き方 RaspberryPi演習

| MINGW32:~                                                                                                    | -                                                                                                    |                                                                                                    | ×                                                                                                    |
|----------------------------------------------------------------------------------------------------|----------------------------------------------------------------------------------------------------|----------------------------------------------------------------------------------------------------|----------------------------------------------------------------------------------------------------|
| takahashi@Acer-i5 ~<br>\$ arm-none-eabi-gcc -v<br>Using built-in specs.<br>COLLECT_GCC=d:¥usr¥ARM-GCC48¥bin¥arm-none-eabi-gcc.exe                                                                                                    |                                                                                                    |                                                                                                    | ^                                                                                                    |
| COLLECT_GCC=d:¥usr¥ARM-GCC48¥bin¥arm-none-eabi-gcc.exe<br>COLLECT_LTO_WRAPPER=d:/usr/arm-gcc48/bin//lib/gcc/arm-none-eabi<br>per.exe<br>Target: arm-none-eabi<br>Configured with: /home/build/work/GCC-4-8-build/src/gcc/configured<br>inux-gnuhost=i686-w64-mingw82target=arm-none-eabiprefix=<br>k/GCC-4-8-build/install-mingwlibexecdir=/home/build/work/GCC-4<br>l-mingw/libinfodir=/home/build/work/GCC-4-8-build/install-ming<br>-arm-none-eabi/infomandir=/home/build/work/GCC-4-8-build/install-ming<br>-arm-none-eabi/infomandir=/home/build/work/GCC-4-8-build/insta<br>doc/gcc-arm-none-eabi/htmlpdfdir=/home/build/work/GCC-4<br>l-mingw/share/doc/gcc-arm-none-eabi/pdfenable-languages=c,c++<br>al-floatdisable-libffidisable-libgompdisable-libmudflap<br>admathdisable-libfspdisable-libstdcxx-pchdisable-nlso<br>-disable-threadsdisable-tlswith-gnu-aswith-gnu-ldwith<br>with-newlibwith-python-dir=share/gcc-arm-none-eabiwith-sysi<br>/work/GCC-4-8-build/install-mingw/arm-none-eabiwith-libiconv-p<br>ld/work/GCC-4-8-build/install-mingw/host-libs/usrwith-gmp=/home/ | /4.8.4<br>bui<br>/home/<br>-8-bui<br>w/shar<br>d/inst<br>disa<br>disa<br>disa<br>isable<br>beade<br>oot=/h<br>orefix=<br>/build/ | /lto-<br>ld=i8<br>builc<br>ld/ir<br>e/doc<br>gw/sh<br>all-n<br>ble-c<br>ble-l<br>shar<br>rs=ye<br>ome/b<br>/home<br>work/ | wrap<br>88-1<br>1/wor<br>stal<br>/scc<br>are/<br>ingw<br>stal<br>lecim<br>ibqu<br>stal<br>ecim<br>ibqu<br>gcc- |
| 4-8-Duild/Duild-mingw/host-libs/usrwith-mptr-/home/build/work/<br>uild-mingw/host-libs/usrwith-mpc=/home/build/work/GCC-4-8-build/build-ming<br>ost-libs/usrwith-isl=/home/build/work/GCC-4-8-build/build-mingw/host-lib<br>belf=/home/build/work/GCC-4-8-build/build-mingw/host-libs/usrw<br>cxx='-static-libgcc -WI,-Bstatic,-lstdc++,-Bdynamic -Im'with-p<br>Tools for ARM Embedded Processors'with-multilib-list=armv6-m,a<br>,armv7-r<br>Thread model: single<br>gcc version 4.8.4 20140725 (release) [ARM/embedded-4_8-branch rev<br>GNU Tools for ARM Embedded Processors)                                                                                                    | dCC-4-<br>d/buil<br>sw/host<br>ss/usr<br>ith-ho<br>kgvers<br>rmv7-m<br>ision                                                     | 8-DUI<br>d-mir<br>-libs<br>wit<br>st-li<br>ion='<br>,armv<br>21314                                                        | ia/o<br>sw/h<br>:/usr<br>.h-li<br>bstd<br>GNU<br>?e-m                                                          |

#### シリアルドライバとターミナルソフトの設定その1

- PL2303HXは最新版はWindows8 8.1は対応していませんが、旧 バージョンが利用できます。
- 注意:設定変更により、Windowsに支障がある場合もありますのでご注意ください。
- ドライバ以下のURLの v1.5.0を利用ください
- <u>http://akizukidenshi.com/catalog/faq/goodsfaq.aspx?goods=M-00720</u>
- 以下のファイルを解凍、
- PL2303\_Prolific\_DriverInstaller\_v1.5.0.zip
- 以下のファイル(インストーラ)を実行
- PL2303\_Prolific\_DriverInstaller\_v1.5.0
- デバイスマネージャーで、動作していない場合は、ドライバファイルを 指定しなおしてください
- 結果的に次のバージョンが確認できればOKです

#### シリアルドライバとターミナルソフトの設定その2

| Prolific USB-to | -Serial Comm Port (COM9)のプロパティ 🛛 💌                    |  |  |
|-----------------|-------------------------------------------------------|--|--|
| 全般 ポートの設定 ドライ   | バー 詳細 イベント                                            |  |  |
| Prolific USB-to | 9-Serial Comm Port (COM9)                             |  |  |
| プロバイダー:         | Prolific                                              |  |  |
| 日付:             | 2011/10/07                                            |  |  |
| バージョン:          | 3.4.25.218                                            |  |  |
| デジタル署名者:        | Microsoft Windows Hardware Compatibility<br>Publisher |  |  |
| ドライバーの詳細(I)     | ドライバー ファイルの詳細を表示します。                                  |  |  |
| ドライバーの更新(P)     | このデバイスのドライバー ソフトウェアを更新します。                            |  |  |
| ドライバーを元に戻す(R)   | ドライバーの更新後にデバイスが動作しない場合、以前に<br>インストールしたドライバーに戻します。     |  |  |
| 無効(D)           | 選択したデバイスを無効にします。                                      |  |  |
| 削除(U)           | ドライバーをアンインストールします(上級者用)。                              |  |  |
|                 | ОК <b>‡</b> ७>tл/                                     |  |  |

#### シリアルドライバとターミナルソフトの設定その3

■ Teratermをインストールします。

# SDカードの準備その1

SDカードは、FAT32にてフォーマット
 SDcardformatter 4.0でFAT32でフォーマット
 https://www.sdcard.org/jp/downloads/formatter\_4/
 以下のURLからブートローダーをダウンロード
 https://github.com/raspberrypi/firmware/tree/master/boot
 Ot
 Bootcode.bin と start.elf の2つ
 この2つのファイルをSDカードにコピー
 さらに config.txt というファイル名に中身を以下の内容のものをSDカードに置く

kernel=rpi-micon.img

# SDカードの準備その2

| - リムーバブル ディスク (F:)        | ドライブ ツール                   |                  | -        |                                                                                                    |
|---------------------------|----------------------------|------------------|----------|----------------------------------------------------------------------------------------------------|
| ファイル ホーム 共有 表示            | 管理                         |                  |          | ~ <b>0</b>                                                                                                    |
| 🕞 🕕 =                     |                            |                  |          | -                                                                                                    |
| € → + + PC + IJ∆-/        | ブル ディスク (F:)               | ~ ¢              | リムーバブル デ | 125 P                                                                                                    |
| EPSON E-Photo - 🙃 写真印刷    |                            |                  |          |                                                                                                    |
| 名前                        | 更新日時                       | 種類               | サイズ      |                                                                                                    |
| System Volume Information | 2015/07/15 15:18           | ファイル フォルダー       |          |                                                                                                    |
| 🛓 bootcode.bin            | 2015/07/15 15:16           | VLC media file ( | 18 KB    |                                                                                                    |
| 📄 start.elf               | 2015/07/15 15:17           | ELF ファイル         | 2,638 KB |                                                                                                    |
| Config.txt                | 2015/07/15 15:23           | テキスト文書           | 1 KB     |                                                                                                    |
| 4 個の項目                    |                            |                  |          |                                                                                                    |
|                           |                            |                  |          | la constante de la constante de la constante de la constante de la constante de la constante de la constante de |
|                           | SWES117 カーネル<br>RaspberryF | ソースの歩き方<br>Pi演習  |          |                                                                                                    |

### RaspberryPI用SHRINK版SSPフルをダウン ロードして解凍します。

<u>https://github.com/alvstakahashi/RPI-</u> <u>SHRINK-SSP-FULL</u>

「Download ZIP」ボタンでダウンロードします。

| 😭 Facebook × 😻 Twitter × 😵 スモウルビー v0.4.0 × 📿 alvstakahashi/RPI-SHRI × +                           | 24      |
|---------------------------------------------------------------------------------------------------|---------|
| 🗲 🖬 🖕 GitHub, Inc. (US) https://github.com/alvstakahashi/RPI-SHRINK-SSP-FULL 🛛 ⊄ 🔀 - Google 🔎 💺 🏫 | ☆ 🖨 💀 🚍 |
| 🖉 よく見るパージ 🗌 Firefox を使いこなそう 🗌 わかる、見つかる、すぐ買                                                        |         |
| C This repository Search Pull requests Issues Gist                                                | Î       |
| alvstakahashi / RPI-SHRINK-SSP-FULL                                                               |         |
| Description Website                                                                               |         |
| Short description of this repository Website for this repository (optional) Save or Cancel Code   |         |
| Carpendia 1/2 thranch Oreleases A toontributor                                                    |         |
| Pull requests                                                                                     |         |
| th p branch: master - RPI-SHRINK-SSP-FULL / + I≣                                                  |         |
| Update README.md                                                                                  |         |
| alvstakahashi authored 6 hours ago 🗈 🕹 🕹 Pulse                                                    |         |
| SSP_TimerIRQ 20150618 7 hours ago                                                                 |         |
| LICENSE 20150618 7 hours ago                                                                      |         |
| README.md     Update README.md     6 hours ago                                                    |         |
| ■ raspberry pi用 sspカーネルシュリンク版の紹介.ppt 20150618 6 hours ago                                         |         |
| I README.md                                                                                       |         |
| You can clone with HTTPS, SSH,                                                                    |         |
| RPI-SHRINK-SSP-FULL                                                                               |         |
| ↔ Download ZIP                                                                                    |         |
| BareMetalで遊ぶRaspberryPi[達人出版」の環境にて、SSPのシュリンク版を移植したものです。                                           | ~       |
| RaspberryPi 演習                                                                                    | ,       |

21

#### Mingwのhomeに解凍した場合

|                                 | MINGW32:~/RPI-SHR                                                     | INK-SSP-FULL-master/SSI | P_TimerIRQ -    |   |  |
|---------------------------------|-----------------------------------------------------------------------|-------------------------|-----------------|---|--|
| takahashi<br>\$ Is<br>RPI-SHRIN | @Acer-i5 ~<br>K-SSP-FULL-master                                       | RPI-SHRINK-SSP-F        | ULL-master.zip  | ^ |  |
| takahashi<br>\$ cd RPI-         | @Acer-i5 ~<br>SHRINK-SSP-FULL-mas                                     | ter                     |                 |   |  |
| takahashi<br>\$ cd SSP_         | takahashi@Acer-i5 ~/RPI-SHRINK-SSP-FULL-master<br>\$ cd SSP_TimerIRQ/ |                         |                 |   |  |
| takahashi<br>\$Is               | @Acer-i5 ~/RPI-SHRI                                                   | NK-SSP-FULL-mast        | er/SSP_TimerIRQ |   |  |
| Makefile                        | rpi-micon.disas                                                       | rpi-micon.size          | startup.S       |   |  |
| include                         | rpi-micon.elf                                                         | rpiMicon.lds            | startup.o       |   |  |
| main.c                          | rpi-micon.img                                                         | rpi_lib                 | syscalls.c      |   |  |
| main.o                          | rpi-micon.readelf                                                     | ssp                     | syscalls.o      |   |  |
| takabachi                       | MAcor-15 ~/PPI-SHRI                                                   | NK-SSP-FILL -maet       | or/SSP TimorIPA |   |  |
| ¢                               | CONTRACTOR AND A CONTRACT                                             | NIC OSI I VEL IIIASI    |                 |   |  |
| Ψ<br><                          |                                                                       |                         |                 | > |  |

- \$make clean 後 make します。
- \$make RPITYPE=RPI2

|        | MINGW32:~/RPI-SHRINK-SSP-FULL-master/SSP_TimerIRQ                                                                                                    |
|--------|----------------------------------------------------------------------------------------------------|
| 9<br>9 | takahashi@Acer-i5 ~/RPI-SHRINK-SSP-FULL-master/SSP_TimerIRQ<br>\$ make clean<br>rm -f -f *.o *.img *.elf */*.o */*/*.o                                                                                                    |
| 2      | rm -t -t tags *                                                                                                    |
|        | <pre>takahashi@Acer-i5 ~/RPI-SHRINK-SSP-FULL-master/SSP_TimerIRQ \$ make RPITYPE=RP12 arm-none-eabi-gcc -mcpu=arm1176jzf-s -mtune=arm1176jzf-s -mfloat-abi=softfp -00 -ggdb -g -mlittle-endian -I./ssp -I./include -nostartfiles -ffreestanding -00 - g -gdwarf-2 -DRP12 -c startup.S -o startup.o arm-none-eabi-gcc -mcpu=arm1176jzf-s -mtune=arm1176jzf-s -mfloat-abi=softfp -00 -ggdb -g -mlittle-endian -I./ssp -I./include -nostartfiles -ffreestanding -00 - g -gdwarf-2 -DRP12 -c main.c -o main.o main.c:9:12: warning: extra tokens at end of #ifdef directive [enabled by defaul t] #ifdef RPIB-PLUS</pre> |
|        | arm-none-eabi-gcc -mcpu=arm1176jzf-s -mtune=arm1176jzf-s -mfloat-abi=softfp -00<br>-ggdb -g -mlittle-endian -I./ssp -I./include -nostartfiles -ffreestanding -00 -<br>g -gdwarf-2 -DRP12 -c syscalls.c -o syscalls.o<br>syscalls.c: In function '_sbrk':<br>syscalls.c:141:23: warning: comparison between pointer and integer [enabled by d<br>efault]<br>if (heap_end + incr > stack_ptr)                                                                                                    |

#### MINGW32:~/RPI-SHRINK-SSP-FULL-master/SSP\_TimerIRQ

arm-none-eabi-gcc -mcpu=arm1176jzf-s -mtune=arm1176jzf-s -mfloat-abi=softfp -OO -ggdb -g -mlittle-endian -I./ssp -I./include -nostartfiles -ffreestanding -OO g -gdwarf-2 -DRPI2 -c ssp/startup.c -o ssp/startup.o arm-none-eabi-gcc -mcpu=arm1176jzf-s -mtune=arm1176jzf-s -mfloat-abi=softfp -OO -ggdb -g -mlittle-endian -I./ssp -I./include -nostartfiles -ffreestanding -OO g -gdwarf-2 -DRPI2 -c ssp/task.c -o ssp/task.o arm-none-eabi-gcc -mcpu=arm1176jzf-s -mtune=arm1176jzf-s -mfloat-abi=softfp -OO -ggdb -g -mlittle-endian -l./ssp -l./include -nostartfiles -ffreestanding -OO g -gdwarf-2 -DRPI2 -c ssp/task\_manage.c -o ssp/task\_manage.o arm-none-eabi-gcc -static -nostartfiles -T rpiMicon.lds startup.o main.o syscall s.o rpi\_lib/rpi\_init.o rpi\_lib/gpio/gpio.o rpi\_lib/timer/timer.o rpi\_lib/delay/d elay.o rpi\_lib/serial/serial.o rpi\_lib/bss/clearbss.o ssp/rpi\_prc\_support.o ssp/ kernel\_cfg.o ssp/startup.o ssp/task.o ssp/task\_manage.o -o rpi-micon.elf -1c-lm -lgcc arm-none-eabi-objdump -D rpi-micon.elf > rpi-micon.disas arm-none-eabi-size rpi-micon.elf > rpi-micon.size arm-none-eabi-readelf -a rpi-micon.elf > rpi-micon.readelf arm-none-eabi-objcopy -0 binary rpi-micon.elf rpi-micon.img takahashi@Acer-i5 ~/RPI-SHRINK-SSP-FULL-master/SSP\_TimerIRQ

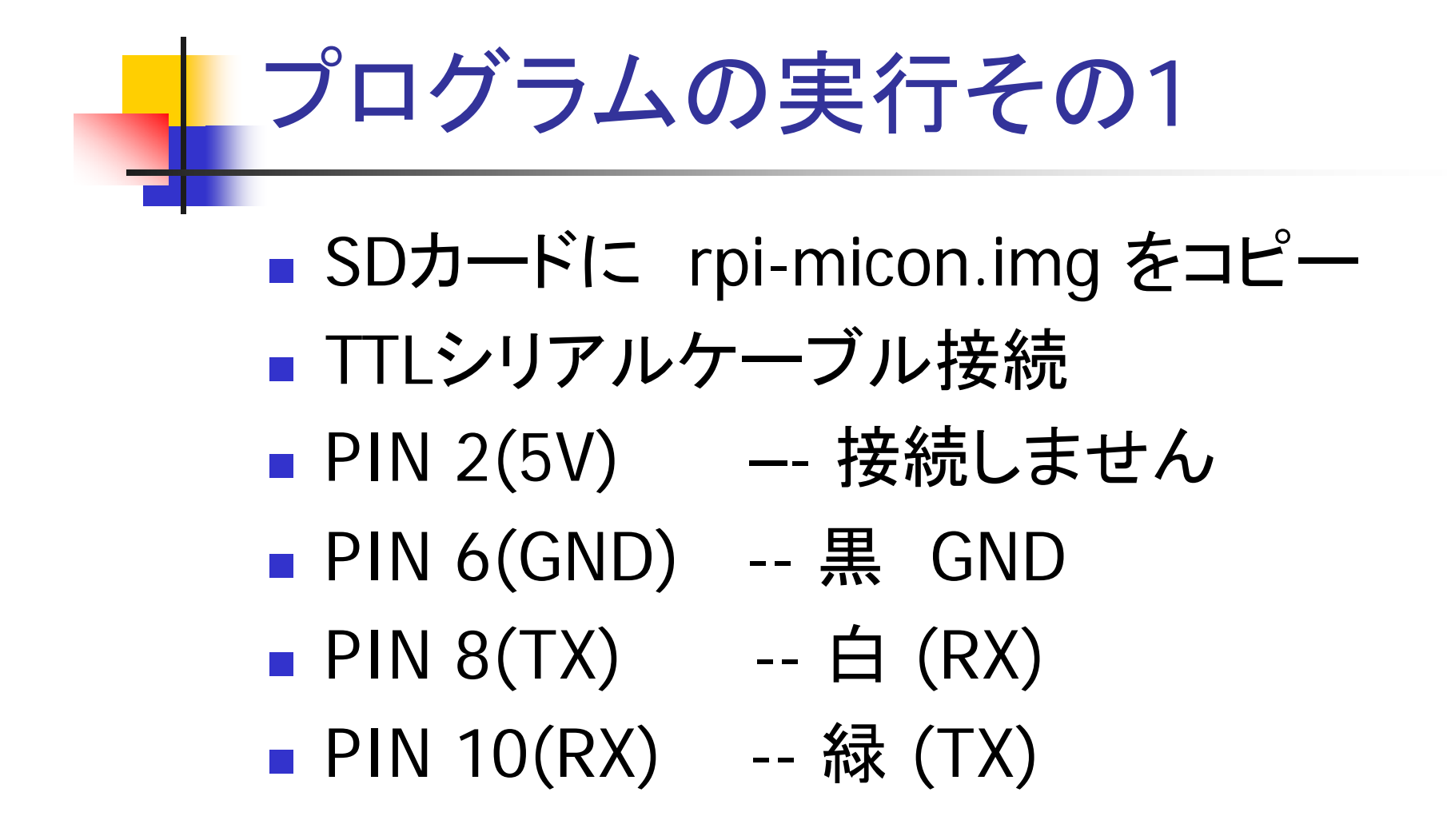

# プログラムの実行その2

#### ■ 電源が入るとプログラムは動作します。

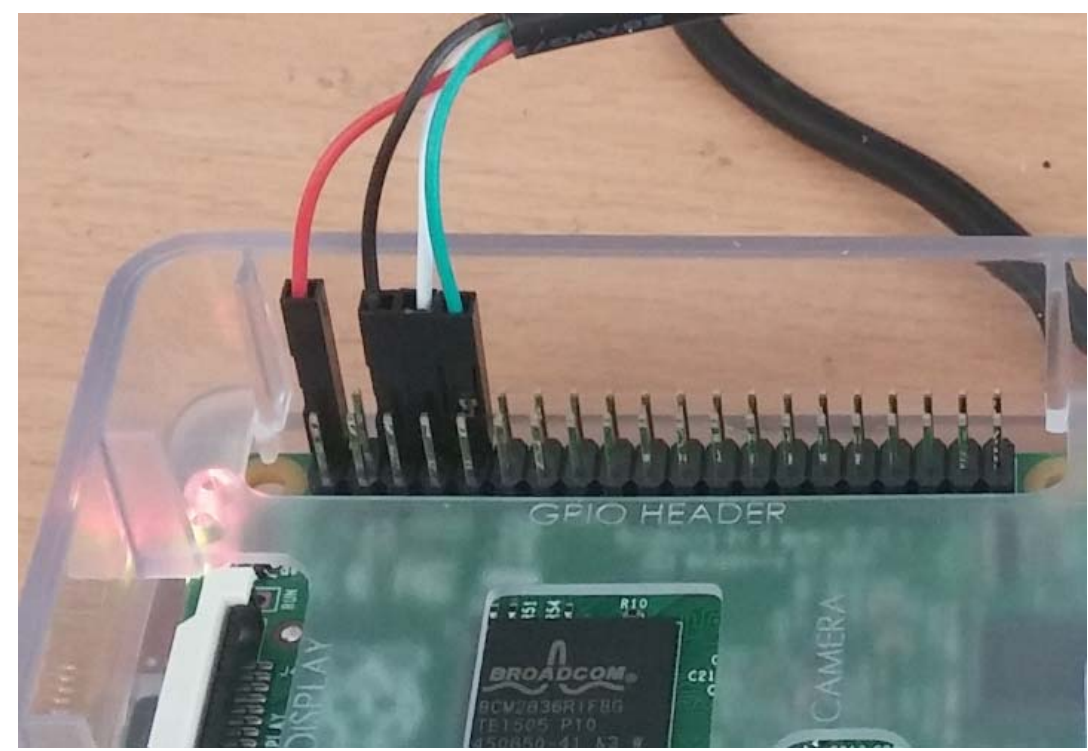

# プログラムの実行その3

- 1)ターミナルの準備
- USBシリアルのポート番号を確認して、そのポートでターミナルソフトを起動します。
- 設定
- 115200BPS 8none1bit フロー制御なし
- 端末はLFコード

# プログラムの実行その4

#### お疲れ様でした。

| COM3:115200baud - Tera Term VT                | - | × |
|-----------------------------------------------|---|---|
| ファイル(F) 編集(E) 設定(S) コントロール(O) ウィンドウ(W) ヘルプ(H) |   |   |
| Timer Raw IRQ after: 0x00000000               |   | ^ |
| Timer IRQ end                                 |   |   |
| task2_RUNNING                                 |   |   |
| set IRQ in IRQ handler                        |   |   |
| CPSR (in IRQ_handler) = 0x60000093            |   |   |
| Timer IRQ start                               |   |   |
| Timer Raw IRQ before: 0x00000001              |   |   |
| ira_pending0 before : 0x00000001              |   |   |
| LED: ON                                       |   |   |
| irq_pendingU after: 0x0000000                 |   |   |
| Timer Raw IRQ after: 0x0000000                |   |   |
| limer IRQ end                                 |   |   |
| task1_RUNNING                                 |   |   |
| get IRQ in IRQ handler                        |   |   |
| UPSR (in IRU_handler) = Ux60000093            |   |   |
| limer IKU start                               |   |   |
| limer Kaw IKU before: UxUUUUUUU               |   |   |
| ira_pendingU before : UxUUUUUUU               |   |   |
|                                               |   |   |
| irq_pendingU after: UxUUUUUUUU                |   |   |
| limer Raw IRU after: UxUUUUUUU                |   |   |
| limer IKU end                                 |   |   |
| task2 KUNNING                                 |   |   |
|                                               |   | ~ |

# 今後の展開(やりたいこと) OS無環境でのmrubyのプラットフォーム ソフトウェア構成 raspberryPiの場合

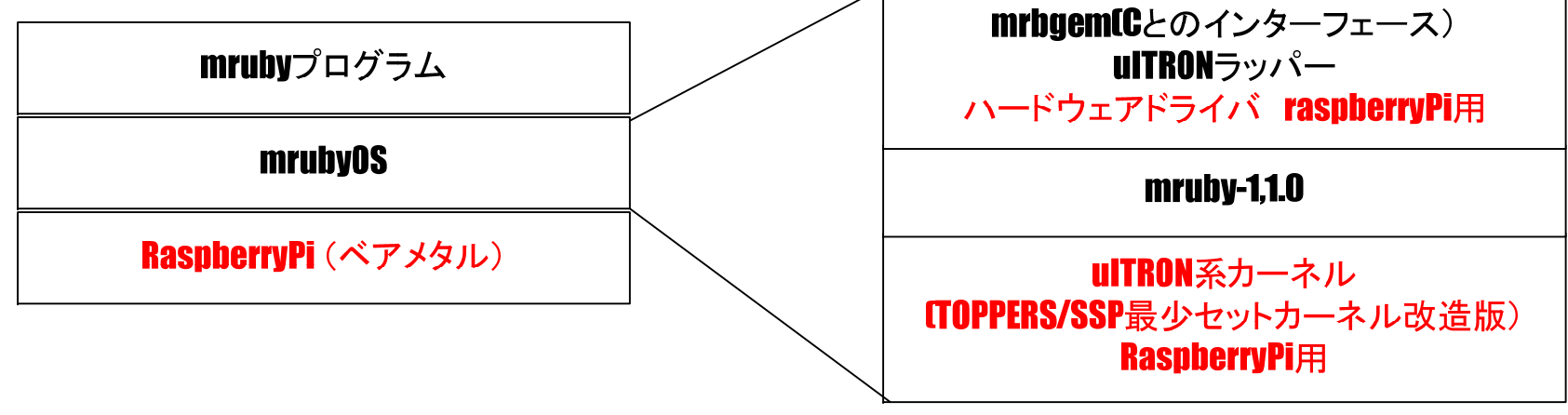

# ありがとうございました。

- <u>https://github.com/alvstakahashi(Other Service)</u>
- 弊社ウェブサイト
- <u>http://homepage3.nifty.com/ALVS/</u>
- Facebook
- https://www.facebook.com/firstandlasta ndallways

#### 付録 VMwareのubuntu 32bitを使う場合その1

- Pleiades All in One 日本語ディストリビューションを使わない場合は、こちらの方法でビルド環境を利用します。
- クロスコンパイラの設定済みですので、ファイル が大きいですが、設定は基本的にありません。
- 必要なソフト
- VMwarePlayer 6.x (非商用無償版)
- VMwarePlayerのインストールは割愛します。

#### 付録 VMwareのubuntu 32bitを使う場合その2

- 以下から、VMwareイメージをダウンロードします。
- http://dev.toppers.jp/trac\_user/contrib/browser/CROS-TOOL-VMWARE/Ubuntu1404%20x86%20for%20ARM%20CROSS-4.8.7z
- VMwarePlayerから、仮想マシンを開いてください。
   Ubuntu1404 x86 for ARM CROSS.vmx
- ユーザー toppers パスワード toppers
- USB2.0のUSBメモリアダプタなら、仮想マシンから直接SDカードにア クセス可能です。
- 起動後再度オプションの共有フォルダを設定するとWindowsとファイル交換できます。
- PL2303HXのドライバもインストールされているのでgtktermのインストールすればターミナルも利用できます。